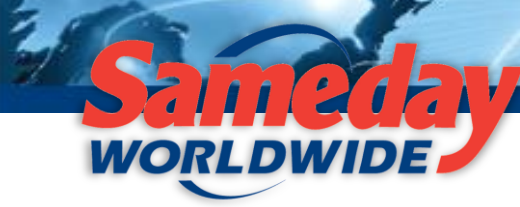

Domestic | Transborder | National Home Delivery Service

Décembre 2012

Madame, Monsieur,

Nous avons examiné votre suggestion et amélioré notre site Web!

Il vous est maintenant possible de remplir certains champs à l'avance afin d'accélérer le processus d'expédition. Suivez les quatre étapes faciles ci-dessous afin de personnaliser les champs de votre compte et de gagner du temps lors de la création d'expéditions. Si vous avez des problèmes, n'hésitez pas à communiquer avec notre service à la clientèle au 1-877-SAMEDAY (726-3329).

1<sup>re</sup> étape : Ouvrez une session sur le site <u>www.sameday.ca</u>.

2<sup>e</sup> étape : Une fois la session ouverte, cliquez sur « Mes paramètres » et ensuite sur « Réglage de l'interface »

| Mon compte                                                                                                    | Délais de transport                                                            | Obtenir un tarif                                 | Créer une ex            | pédition                | Commu               | iniquez avec n     | ous   ENGLISH  <br>LOGOUT |
|----------------------------------------------------------------------------------------------------|--------------------------------------------------------------------------------|--------------------------------------------------|-------------------------|-------------------------|---------------------|--------------------|---------------------------|
| Suivre une ex                                                                                                    | pédition                                                                       |                                                  |                         |                         |                     |                    |                           |
|                                                                                                    |                                                                                |                                                  |                         |                         |                     |                    |                           |
| Accueil                                                                                                    | À propos de nous                                                               | Portefeuille de<br>services                      | Notre réseau            | Certificats             | Nouveautés          | Carrières          | Outils du client          |
| Mon compte<br>Mon tableau<br>Expédition<br>Repérage<br>Gestion du c<br>Mes paramè<br>Changer mor<br>passe<br>Mon canno r<br>Mes paramèt<br>Reglage de l<br>Administrati | de bord<br>Ontenu<br>tres<br>n mot de<br>l'adresses<br>tres<br>interface<br>on | tableau de bor<br>e de messages Exp<br>ng Orders | rd<br>éditions récentes | Expéditions en instance | Tarifs   Historique | e des factures ∦ f | État de l'expédition      |

www.sameday.ca

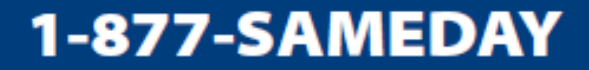

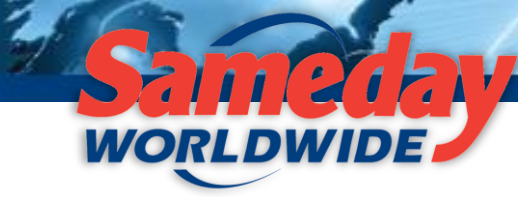

Domestic | Transborder | National Home Delivery Service

**3<sup>e</sup> étape :** Personnalisez votre interface. Vous pouvez personnaliser un ou plusieurs champs proposés dans les menus déroulants :

- Type de service (livraison en entreprise/à domicile)
- Type d'expédition (expédition régulière, retour, échange, soumission)
- Expéditeur (un expéditeur en particulier)
- Destinataire (un destinataire en particulier)
- Type de paiement (port payé, port dû, tiers)

- Facturer (un compte en particulier)
- Type de mesures (impériales/métriques)
- Prêt à (**REMARQUE :** Formule 24 h)
- Heure de fermeture (**REMARQUE** : Formule 24 h)
- •

| Mon compte Délais de trans                                                                                                    | port Obtenir un tarif Crée                                                                                                    | er une expédition                                                                                                    | Commun                             | iquez avec nous   | ENGLISH                                    |
|----------------------------------------------------------------------------------------------------|----------------------------------------------------------------------------------------------------|----------------------------------------------------------------------------------------------------|------------------------------------|-------------------|--------------------------------------------|
| Suivre une expédition                                                                                                    |                                                                                                    |                                                                                                    |                                    |                   | LOGOUT                                     |
|                                                                                                    |                                                                                                    |                                                                                                    |                                    |                   |                                            |
| Accueil À propos de n                                                                                                    | ous Portefeuille de Notre                                                                                                    | e réseau Certificats                                                                                                    | Nouveautés                         | Carrières Ou      | utils du client                            |
| Mon compte         Mon tableau de bord         Expédition         Repérage         Gestion du contenu         Mes paramètres         Administration             De désire         Obtenir un tarif >         Suivre une expédition >         Connaître les délais de transport >         Demander une cueillette >         Register E-Invoice >             Calculateur de tarif         Cliquez ici pour connaître les prix avant d'expédier > | Réglage de l'interface<br>Type de service (livraison en<br>entreprise/à domicile)<br>Type d'expédition<br>(expédition régulière, retour,<br>échange, soumission)<br>Expéditeur<br>Destinataire<br>Type de paiement (port<br>payé, port dú, tiers)<br>Facturer<br>Type de mesures<br>(impériales/métriques)<br>Prêt à<br>Heure de fermeture | <ul> <li> <sup>©</sup> Commerce de livraison<br/>d'affaires         <ul> <li>envoi régulier</li> <li>shipper</li> <li>ABC_Corporation</li> <li>Prépayé C recueillir C</li> <li>013052SAMEDAY WORLD</li> <li>mpérial (lbs, in) C méti</li> <li>[00:00]</li> <li>Mon code de client</li> <li>Personne-ressource *</li> <li>Nom de l'entreprise *</li> <li>Address Line1 *</li> <li>Address Line2</li> <li>Ville *</li> <li>Province/État</li> <li>Code postal/zip code *</li> </ul> </li> </ul> | / C Résidentiel / livr<br>domicile | aison à C<br>None | Personnalisez<br>un ou plusieurs<br>champs |

Sauvegardez vos réglages personnalisés en cliquant sur « Sauvegarder » dans le bas de l'écran.

## 1-877-SAMEDAY

## www.sameday.ca

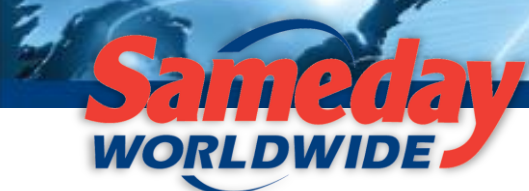

Domestic | Transborder | National Home Delivery Service

**4<sup>e</sup> étape :** Créez vos expéditions de la façon habituelle en utilisant votre interface personnalisée. Gagnez du temps en utilisant ces champs déjà remplis.

**REMARQUE** : Tous les champs personnalisables peuvent être changés pour les expéditions qui se distinguent de l'ordinaire. Pour modifier l'information dans vos champs personnalisés, recommencez le processus afin de remplir les champs des données correspondant à vos nouveaux besoins de transport.

| Accueil À propos de                                                                                                    | nous Portefeuille de<br>services                                                                                                    | Notre réseau                                                   | Certificats                                                     | Nouveautés                                                                                                    | Carrières                                                                                                    | Outils du client |  |  |
|----------------------------------------------------------------------------------------------------|----------------------------------------------------------------------------------------------------|----------------------------------------------------------------|-----------------------------------------------------------------|----------------------------------------------------------------------------------------------------|----------------------------------------------------------------------------------------------------|------------------|--|--|
| Mon compte<br><u>Mon tableau de bord</u><br>Expédition<br>Repérage<br>Gestion du contenu                                                                                                    | Créer une expédit<br>select service CLivrais                                                                                                    | ion<br>con commerciale/d'aff<br>Choisir le type (              | aire C Livraisor<br>d'expédition :                              | n residentielle/a domi<br>Expédition ordinaire                                                                                                    | icile                                                                                                    |                  |  |  |
| Mes paramètres                                                                                                    |                                                                                                    | Nu                                                             | néro de tarif:                                                  |                                                                                                    | Obtenir les détails                                                                                                    | r les détails 🥙  |  |  |
| Administration<br>Je désire<br>Obtenir un tarif > Suivre une expédition > Connaître les délais de transport > Demander une cueillette > Register E-Invoice ><br>Calculateur de tarif<br>Cliquez ici pour connaître le prix avant d'expédier > | Champs<br>personnal<br>déjà remp<br>Address Line2<br>Ville *<br>Province/État<br>Code postal/zip<br>code *<br>Courriel<br>Téléphone *<br>Garder en<br>mémoire | isés<br>lis<br>tréal<br>bec<br>3C5<br>Btest.ca<br>555-1234 Pos | ▼ ?<br>↓<br>↓<br>↓<br>↓<br>↓<br>↓<br>↓<br>↓<br>↓<br>↓<br>↓<br>↓ | À l'Adresse<br>Mon code de client<br>Personne-<br>ressource *<br>Nom de<br>l'entreprise *<br>Address Line1 *<br>Address Line2<br>Ville *<br>Province/État<br>Code postal/zip<br>code *<br>Courriel<br>Téléphone *<br>Garder en<br>mémoire | lient ABC_Corporation   Gilles Lapointe  Corporation ABC  * 18 Cote St. Luc  Montréal Québec  P H2L8C5  S14-555-1234 Poste |                  |  |  |
| Port payé Port dû   Facturer 090414GENERAL WEBSITE QUOTE     Mesures   Mesures   Pièces   Poids   Description   L   W   H     Imperiales (lb, po)   Pièces   Poids   Description   L   W   H                                                  |                                                                                                    |                                                                |                                                                 |                                                                                                    |                                                                                                    |                  |  |  |

www.sameday.ca

1-877-SAMEDAY